## Adatbázis mentés (SQL Management Studio-val)

1. A SQL Management Studio programban a "Databases" mappában válasszuk ki a mentendő adatbázis és jobb egérgomb kattintással válasszuk ki a Tasks/Back Up... lehetőséget

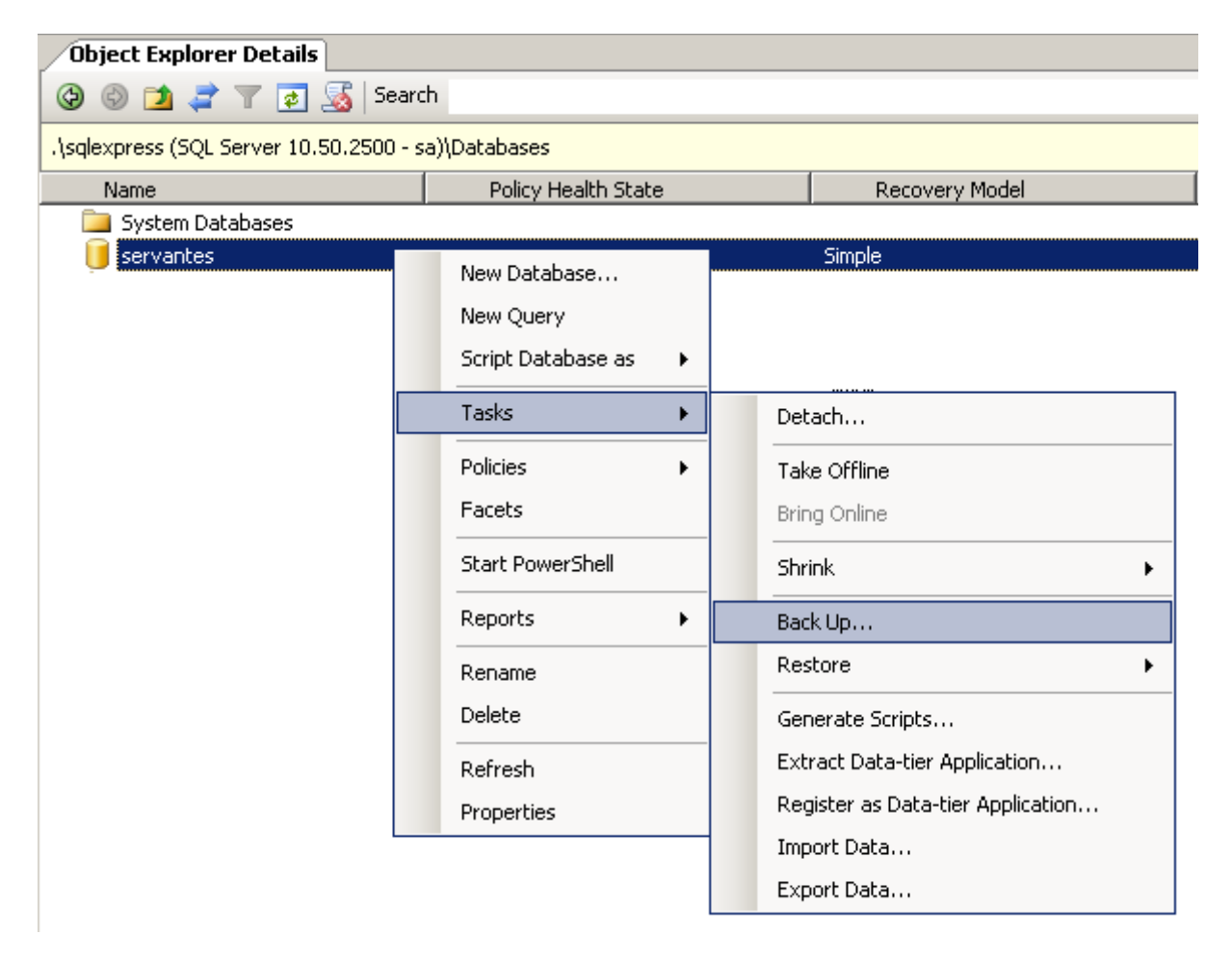

2. Az Add gomb segítségvel adjuk meg a mentés könyvtárát és a mentés fájl nevét

| 🣒 Back Up Database - servan | tes                            |                  |                  |      |          |  |
|-----------------------------|--------------------------------|------------------|------------------|------|----------|--|
| Select a page               | <u>S</u> Script 👻 📑 Help       |                  |                  |      |          |  |
| General                     |                                |                  |                  |      |          |  |
|                             | Source                         |                  |                  |      |          |  |
|                             | Database:                      |                  | servantes        |      | •        |  |
|                             | Recovery model:                |                  | SIMPLE           |      |          |  |
|                             | Backup type:                   |                  | Full             |      | •        |  |
|                             | Copy-only Backup               |                  |                  |      |          |  |
|                             | Backup component:              |                  |                  |      |          |  |
|                             | Database                       |                  |                  |      |          |  |
|                             | C Files and filegroups:        |                  |                  |      |          |  |
|                             | Backup set                     |                  |                  |      |          |  |
|                             | Name:                          | servantes-Full [ | ) atabase Backup |      |          |  |
|                             | Description:                   |                  |                  |      |          |  |
|                             | Backup set will expire:        |                  |                  |      |          |  |
|                             | <ul> <li>After:</li> </ul>     | 0                | •                | days |          |  |
| Connection                  | 🔿 On:                          | 2012.09.25.      | <b>v</b>         |      |          |  |
| Server:                     | Destination                    |                  |                  |      |          |  |
| .\sqlexpress                | Back up to: 💿                  | Disk             | 0                | Таре |          |  |
| Connection:<br>sa           | c:\mentes\servantes_mentes_201 | I2MMDD.bak       |                  |      | Add      |  |
| View connection properties  |                                |                  |                  |      | Remove   |  |
|                             |                                |                  |                  |      |          |  |
| Progress                    |                                |                  |                  |      | Contents |  |
| Heady                       |                                |                  |                  |      |          |  |
|                             | ,                              |                  |                  |      |          |  |
|                             |                                |                  |                  | OK   | Cancel   |  |

3. Az "Option" fülön beállíthatjuk, ha ez már egy létező mentés fájl akkor az felülírjuk (Overwrite exiting backup sets) vagy ugyan abba a fájlba mentse (Append to exiting backup set).

| 🥫 Back Up Database - servan | tes _ 🗌 🗶                          | J |
|-----------------------------|------------------------------------|---|
| Select a page               | 🔄 Script 👻 🎼 Help                  |   |
| Options                     | Overwrite media                    |   |
|                             | Back up to the existing media set  |   |
|                             | Append to the existing backup set  |   |
|                             | Overwrite all existing backup sets |   |

4. Az OK gombbal a mentési folyamat elindul.